## Pristupanje Skype konferenciji preko dostavljenog linka

## **NAPOMENE:**

Ako koristite Skype aplikaciju na računaru, ažurirajte je.

Ako nemate Skype nalog može pristupiti direktno preko internet pretraživača (preporuka je ažurirani Google Chrome ili MS Edge)

Ako koristite mobilni telefon morate da imate ažiranu aplikaciju Skype.

 Pratite dostavljeni link ili ga kopirajte u address bar internet pretraživača (ovde je korišćen MS Edge)

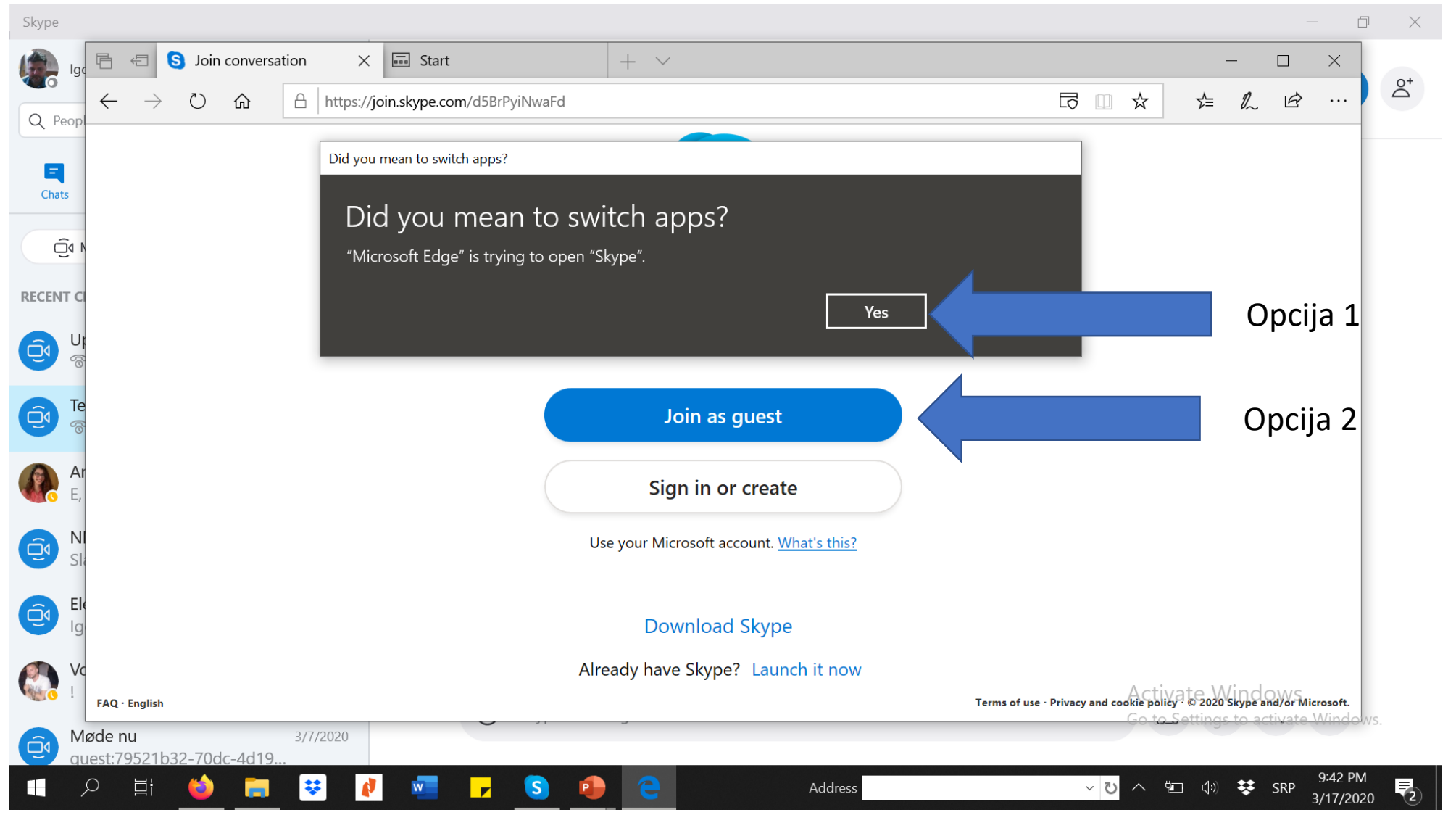

- Opcija 1
- Prelazite na Skype aplikaciju ako već imate nalog i aplikacije je instalirana na mašini sa koje pristupate pozivu
- Otvara se vaš nalog. Sačekajte da nastavnik otvori poziv
- Kada se otvori poziv u gornjem desnom uglu se pojavljuje zeleno dugme "Join call"
- Kliknite dugme, ušli ste u poziv

- Opcija 2
- Klinite Join as Guest
- Unesite puno ime i prezime, kliknite Join

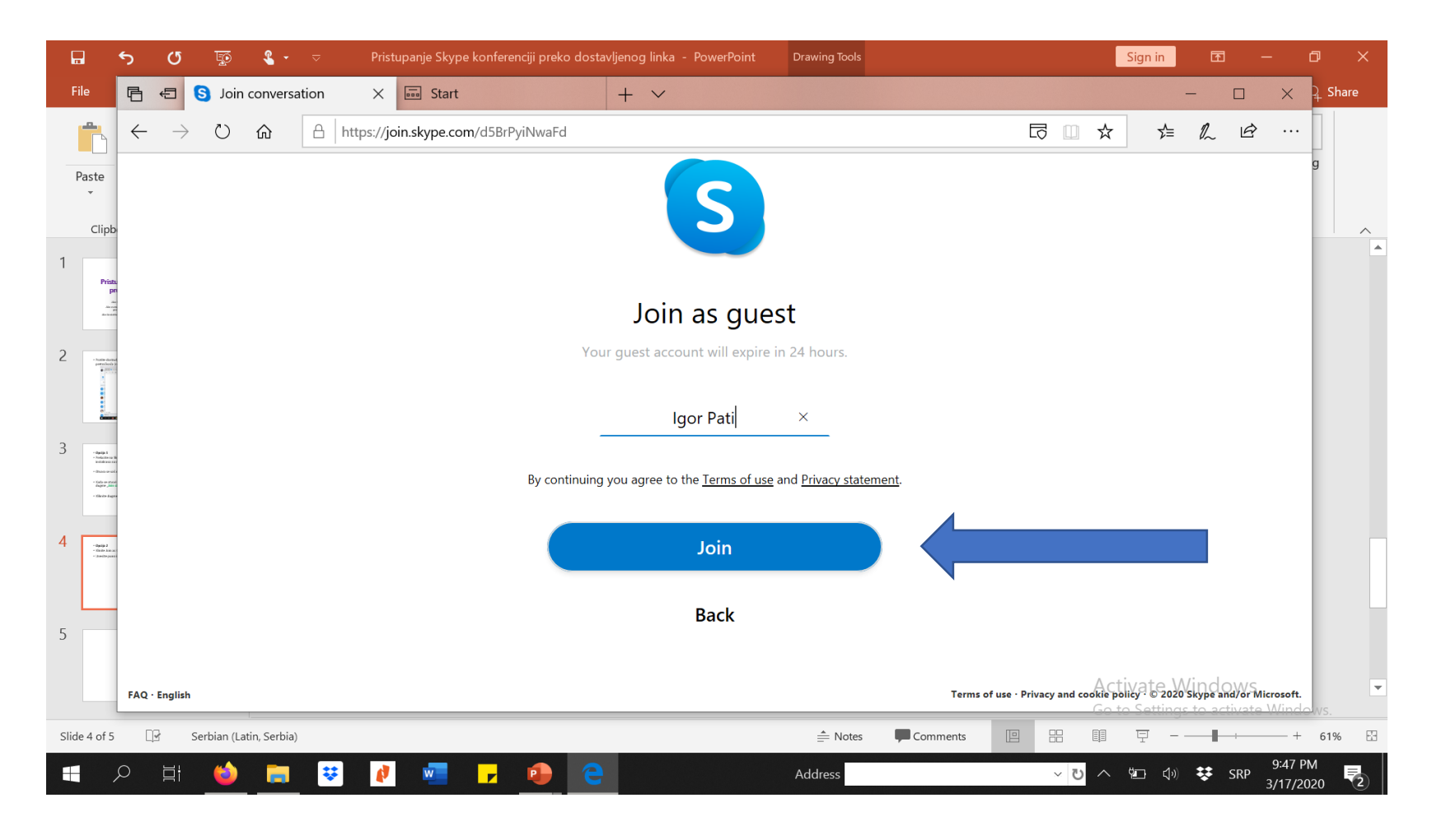

• Kada se dugme Start Call promeni u zeleno Join Call klinite dugme da biste usli u poziv

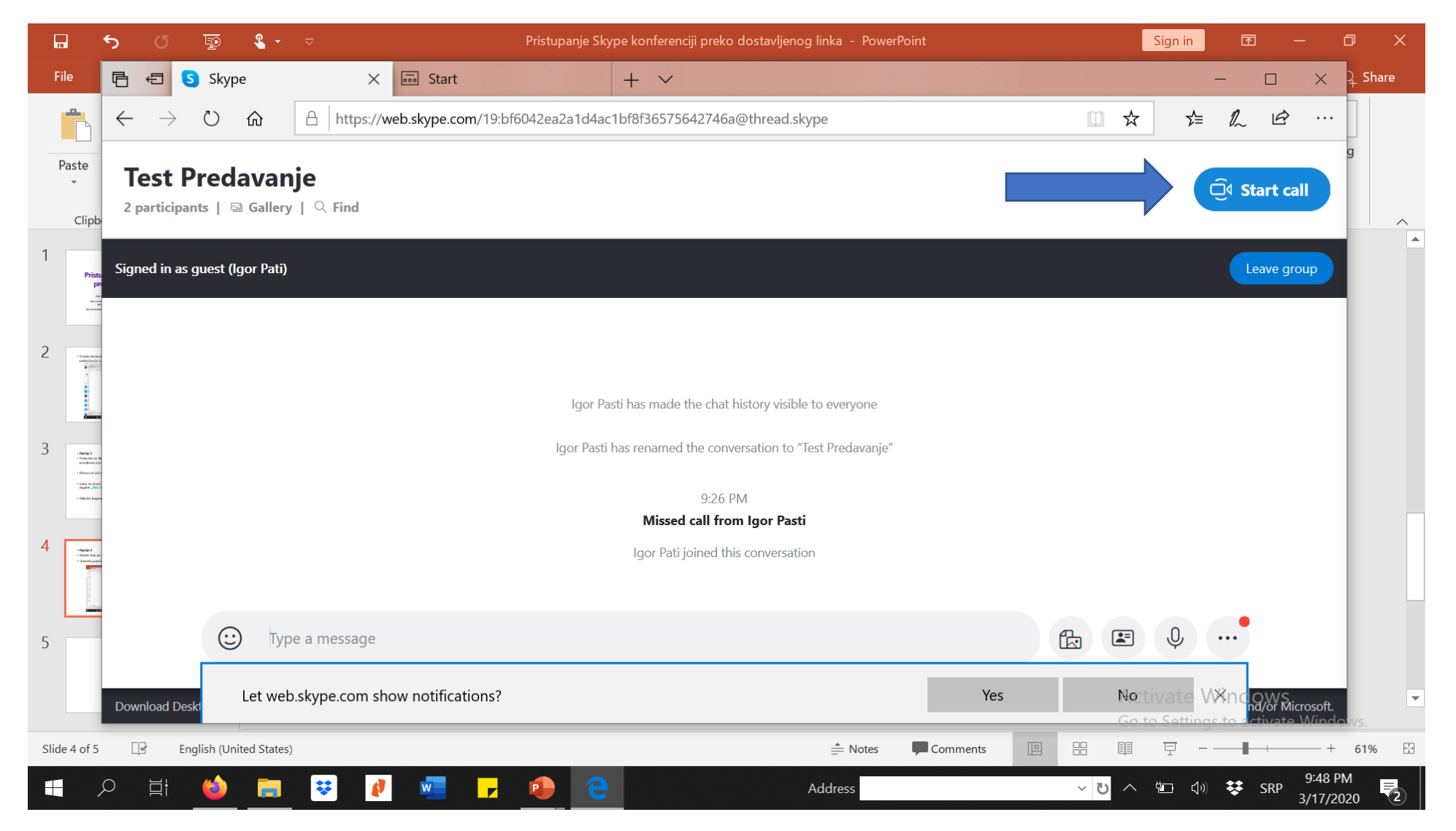

## NAPOMENE ZA STUDENTE

- Ne započinjite poziv, sačekajte da nastavnik otvori poziv i priključite mu se nakon toga (zeleno dugme Join Call)
- Obezbedite stabilnu internet konekciju sa neograničenim protokom
- Čim se ulogujete isključite video i zvuk
- Koristite puno ime i prezime u svom nalogu ili kada se logujete kao gost. Ako ne želite da menjate ime naloga, logujte se isključivo kao gost
- Ako želite da postavite pitanje uradite to preko Chat-a, slanjem poruke, ili najavite da ćete postaviti pitanje. Tada uključite mikrofon i postavite pitanje